How To Delete and Re-enter a procedure in Dentrix:

- 1. With a patient selected in the **Clinic** view:
- 2. Click on **Ledger** icon (second icon from left)
- 3. Click on procedure to be deleted and re-entered
  - a. Note the **Date** of procedure and **Provider**; you will need this to re-enter the procedure with the correct information.
- 4. To re-enter the procedure:
  - a. Select the Transaction menu, click Enter Procedure.

The **Enter Procedure**(s) dialog box appears.

- 1. To change the **Procedure Date** from the current date, type a new date in the **Date** field.
- 2. In the **Procedure** field, type the procedure code, or click the search button and do the following:
  - a. From the **Category** list, select the appropriate ADA category.
  - b. All procedure codes assigned to that category appear in the **Procedure Code List**.
  - c. Select the appropriate procedure code and click **OK**.
- 3. The procedure code, description, and fee appear in the Enter Procedure(s) dialog box.
  - a. Note: The following options may or may not appear in the **Enter Procedure**(s) dialog box depending on the procedure code specified: surface, tooth number, quadrant, or sextant.
  - b. If you are entering an IHS code such as 0000 or 0190, no additional information is required.
- 4. **Provider** Click the search button to change providers.
- 5. **Do Not Bill to Dental Ins** Select if you do not want to include the selected procedure on an insurance claim. When Dentrix posts the procedure to the Ledger, an "X" appears in the **Ins** column.
- 6. Click Add.
  - a. Dentrix adds the procedure to the **Procedure List**. If any required information is missing or invalid, a message box appears and prompts you to complete the information. Dentrix automatically adds procedures posted in the Ledger to the patient's chart.
  - b. Note: A column in the **Procedure List** displays the Chart status of the entered procedure. A "C" indicates a completed procedure that will appear in the Ledger and Ledger + History views. A "T" indicates the a treatment-planned procedure that will appear in the Ledger-Treatment Plan view. An "X" indicates that the procedure is a condition and will not display in the Ledger but will display in the Patient Chart. An "X" following any of these letters indicates that you selected **Do Not Bill to Dental Ins**.
- 7. Click **OK/Post**.

Dentrix posts the procedure to the Ledger.

Tip: You can enter items into a treatment plan using the above steps and selecting **Treatment Plan** under **Chart Status** before clicking.